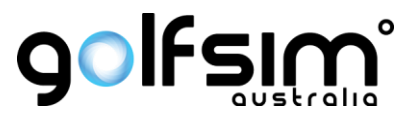

# EYEXO/QED Guide for playing 3<sup>rd</sup> Party

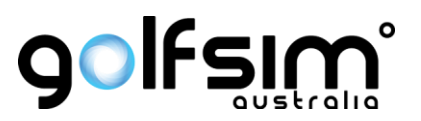

## Remote support software

| Uneekor Launcher |                                                              |                                              |                   |                           | - 🗆 ×   |  |
|------------------|--------------------------------------------------------------|----------------------------------------------|-------------------|---------------------------|---------|--|
| UNEEKOR          | Start                                                        |                                              |                   |                           | Refresh |  |
| L. Start         | Launch Monitor                                               | Accessory Devices                            | Accessory Devices |                           |         |  |
| Devices          | EYE XO                                                       | Swing Optix                                  | Balance Optix     |                           |         |  |
| Licenses         | 200502841013<br>Version 2.15.0                               | #1: 601933381475<br>Status ● OK              | Buy [2]           |                           |         |  |
| × Install        | Status OK                                                    | #2: 601933381486<br>Status • OK              |                   |                           |         |  |
| ? Help           | Settings Updates                                             |                                              |                   |                           |         |  |
|                  | Software                                                     |                                              |                   |                           |         |  |
|                  | VIEW                                                         | REFINE+                                      | REFINE            | Third-party Connector     |         |  |
| 0                | Third-party connection enabled.<br>Settings Updates<br>Start | Settings Updates<br>Start<br>Start with VIEW | Buy [2]           | Settings Updates<br>Start |         |  |

Open Uneekor Launcher, it should look like below.

Start the Third Party Connector, choose the software you want to play such as GSPro or The Golf Club, press play.

| 🖉 Pod                | - | × |
|----------------------|---|---|
|                      |   |   |
|                      |   |   |
|                      |   |   |
|                      |   |   |
|                      |   |   |
|                      |   |   |
| UNFFKU               |   |   |
|                      |   |   |
|                      |   |   |
|                      |   |   |
| The Golf Club $\sim$ |   |   |
|                      |   |   |
|                      |   |   |
| Play                 |   |   |
|                      |   |   |
|                      |   |   |
|                      |   |   |
|                      |   |   |
|                      |   |   |

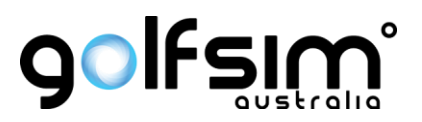

## **Open TGC and select Start Game**

IGC Simulator Console v4.2.7 (UneekorST - The Landmark)

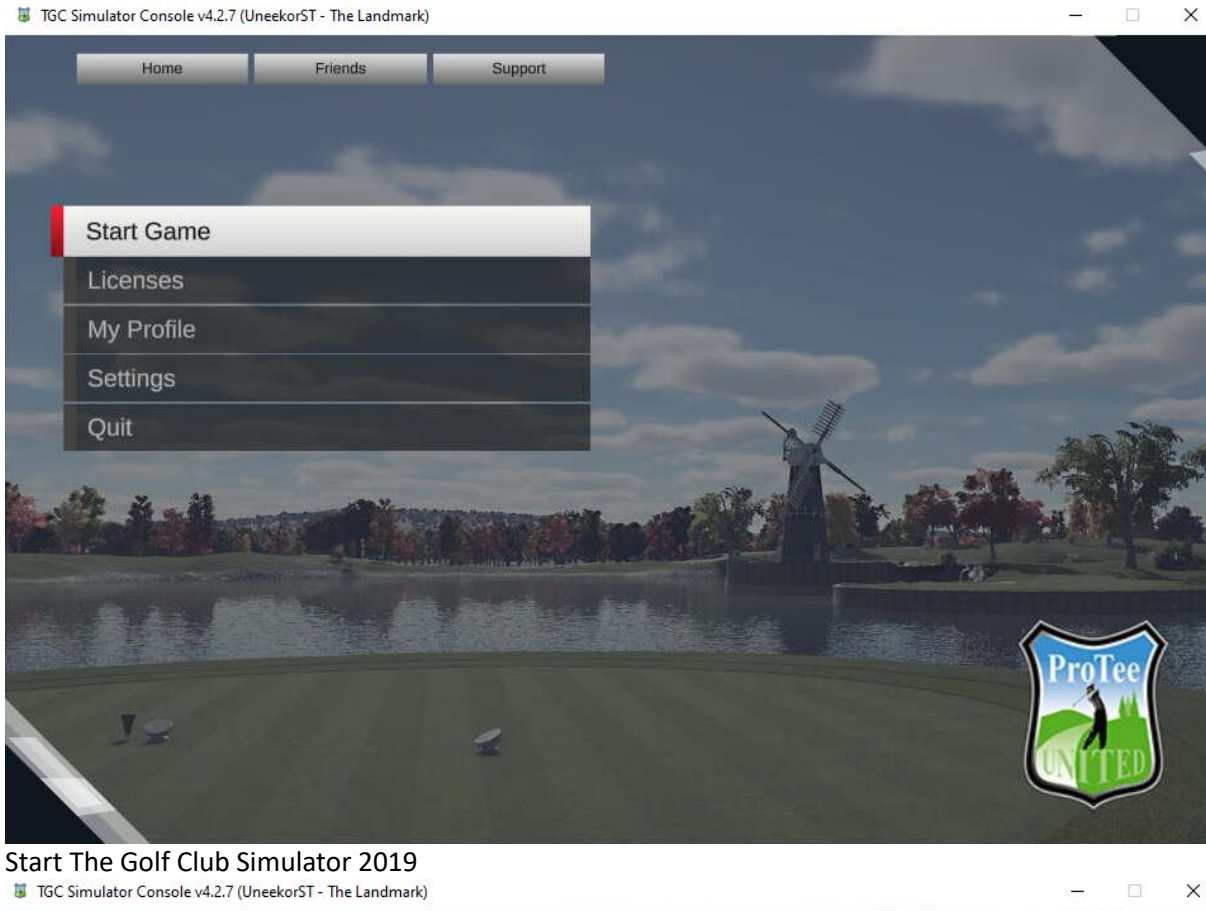

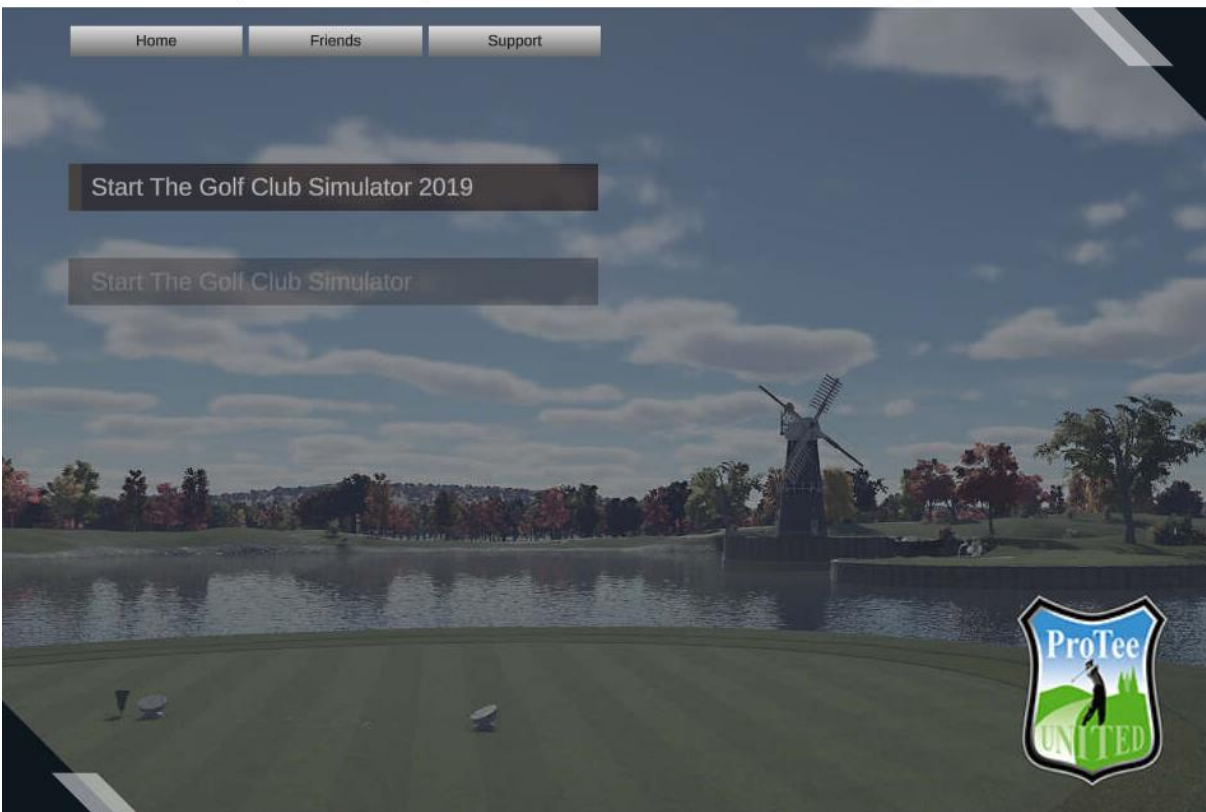

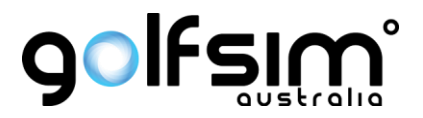

Then when in the program the menus should be logical. If further help is required to help navigate the TGC menus then please book a training session with Golfsim Australia.

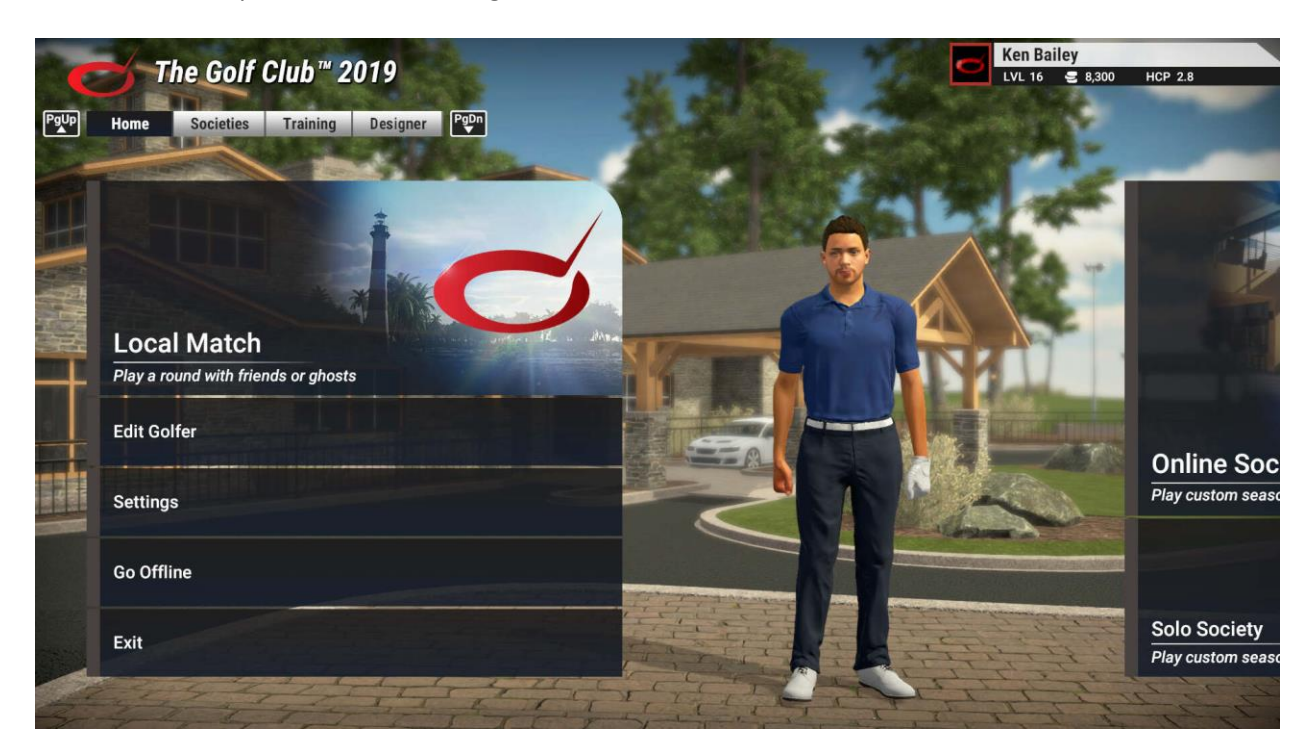

### Select local match.

| • | Local Match                                                                                                    |                   |                       |                 | Ken Bail<br>LVL 16 | еу<br>≘ 8,300 нср | 2.8  |
|---|----------------------------------------------------------------------------------------------------|-------------------|-----------------------|-----------------|--------------------|-------------------|------|
|   |                                                                                                    |                   | Tarwa Golf Club       |                 |                    |                   | 1    |
|   |                                                                                                    |                   | Par                   | 71              | Fairways           | Firm              | n 🚽  |
|   |                                                                                                    |                   | Holes                 | 18              | Greens             | Firm              |      |
|   | Maria C                                                                                                    |                   | Yards                 | 6,917           | Green Speed        | Med.Slov          | . 1  |
| + | and the second second sec | ALL STR           | Difficulty            | Hardest         |                    |                   |      |
|   | Change Course                                                                                                    |                   | Custom Conditions     |                 | Custom Rules       | ;                 |      |
|   | Play Format                                                                                                    | Stroke            | Fairways              | Default         | T                  |                   |      |
|   | Change Course Conditions                                                                                                    |                   | Greens                | Default         | Pins               |                   |      |
|   | Change Custom Rules                                                                                                    |                   | Green Speed           | Default         | Round Length       | Full Co           | urse |
|   |                                                                                                    |                   | Time of Day           | Default         | Turn Order         |                   |      |
|   | Create Match                                                                                                    | Continue          | Weather<br>Wind Speed | Default<br>None | Handicapped Scorir | ıg                |      |
|   |                                                                                                    | And the The State | Wind Direction        | Default         |                    |                   |      |

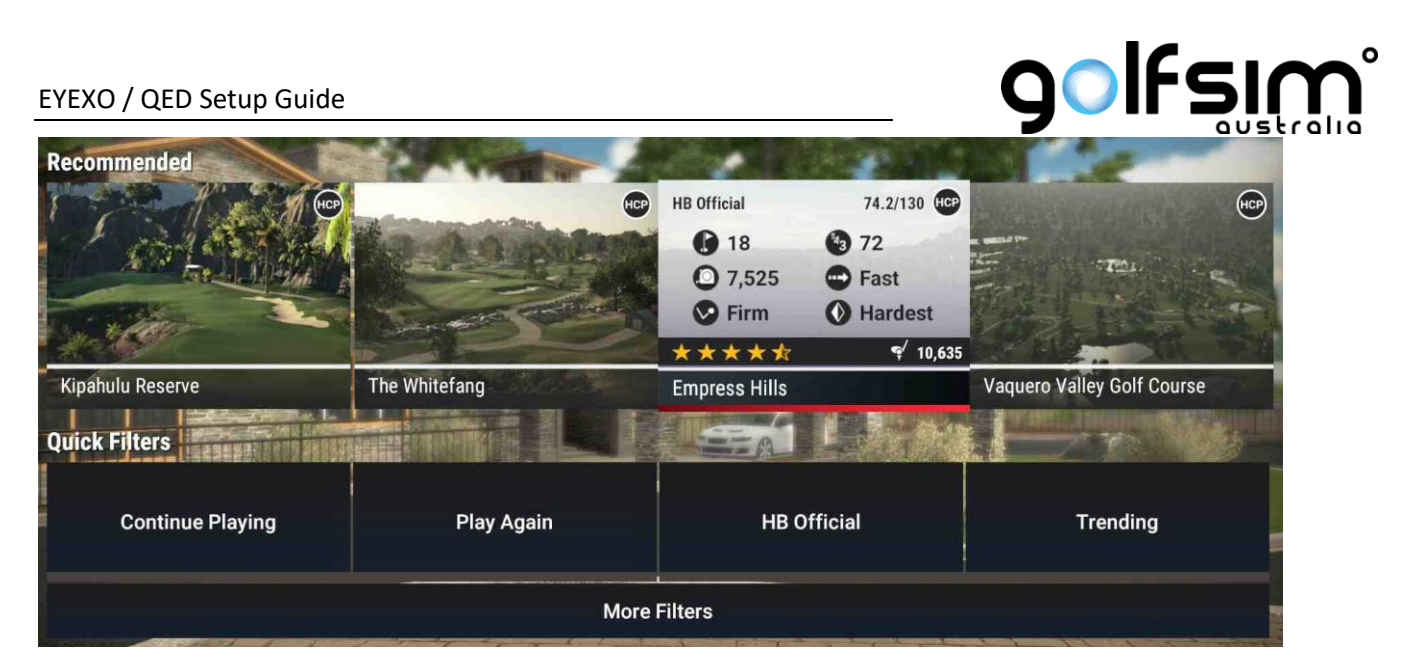

Select more filters then you can click the search button below to find more courses by their name.

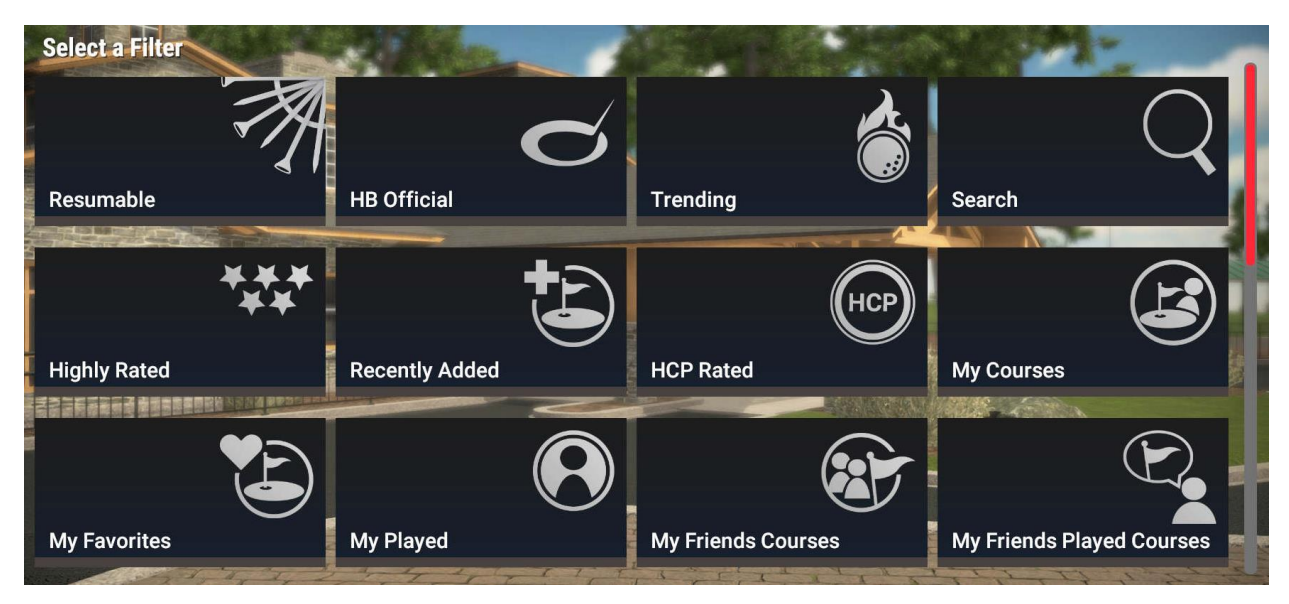

Once you have chosen a course you can select the play format, change course conditions, change custom rules

#### EYEXO / QED Setup Guide

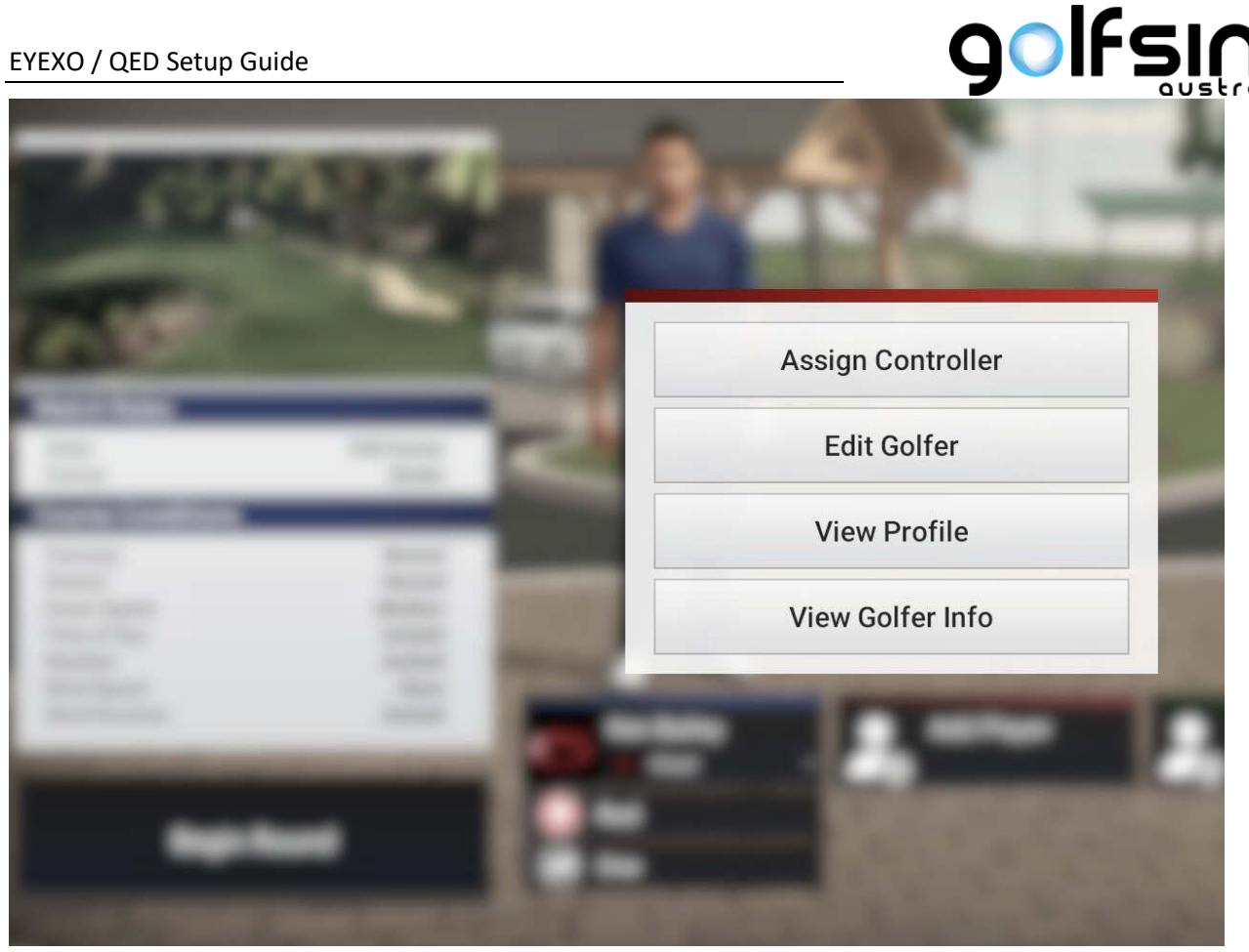

Once you have created the match you can add and edit golfers and also change their tee locations.

Once ready chose Begin round

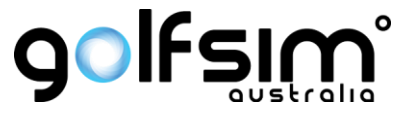

Once you are in the round you can press escape on the keyboard to bring up the menu to various functions including quitting the round.

| Pause    | Golfer     | Notifications | Group | Settings | Help Gl | ossary PgDn |
|----------|------------|---------------|-------|----------|---------|-------------|
|          |            |               |       |          |         |             |
| Resume   | Round      |               |       |          |         |             |
| Rewind   | Shot       |               | 1 A 1 |          |         | 100         |
| Auto-Re  | wind Shot  |               |       |          |         | 430         |
| Turn Ore | der        |               |       |          |         | Nº W        |
| Scoreca  | ard        |               |       |          |         | A set       |
| Course   | Details    |               |       |          |         |             |
| Conced   | e Hole     |               |       |          |         |             |
| Assign ( | Controller |               |       |          |         |             |
| Quit     |            |               |       |          |         |             |

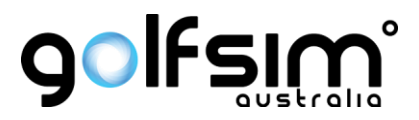

#### How to calibrate

If you need to calibrate the sensor see below. If you need further help with calibration please contact Golfsim Australia. Calibration is not required if everything is working well.

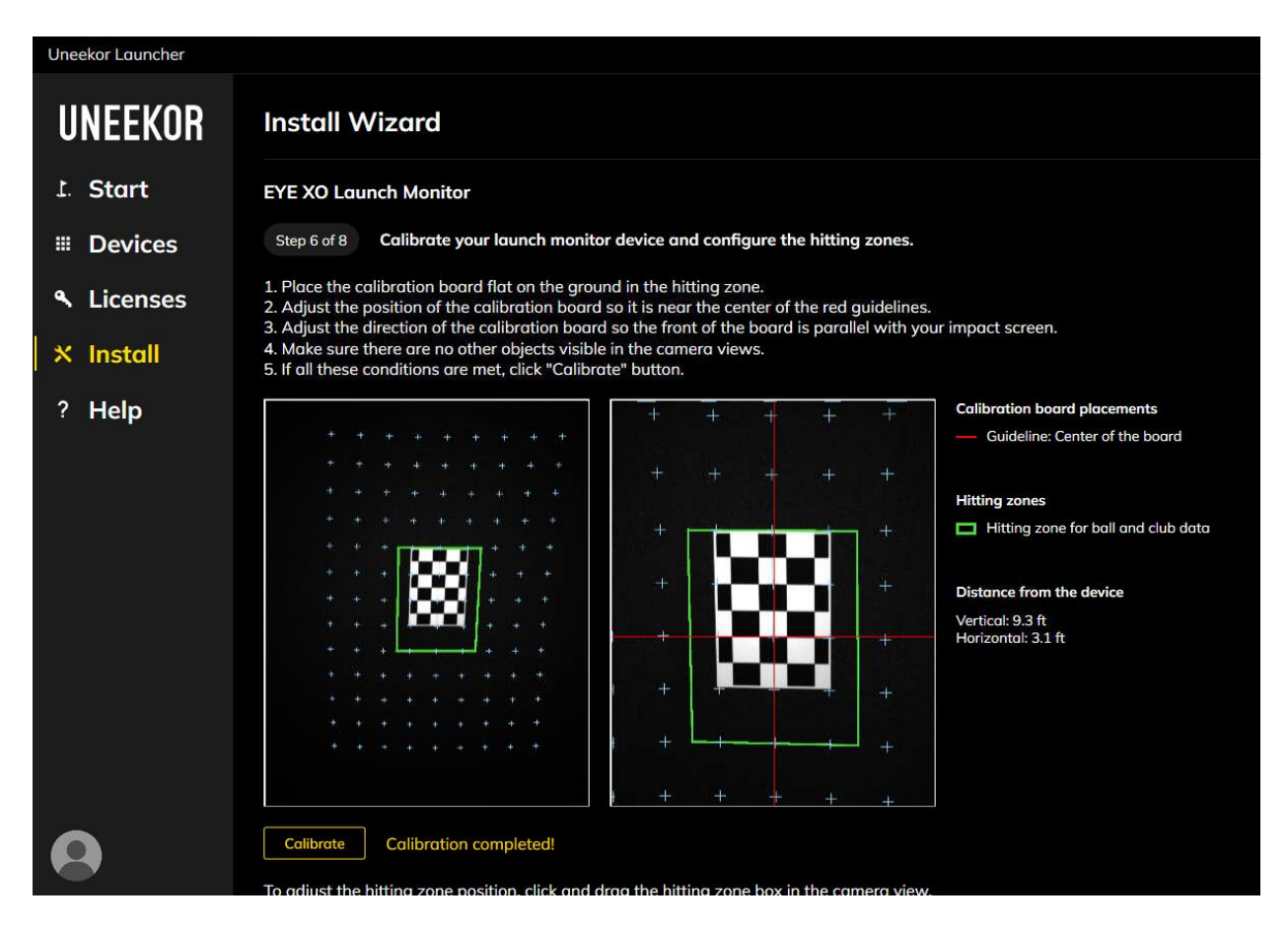